# CloneDVDで圧縮・焼き

CloneDVD1.1.7.1デモ版を使用します。 現在(03/10/12)の最終バージョンは1.3.9.8ですが操作方法はほとんど同じだと思います。

出来ること

・必要なタイトルのみを選択して 圧縮 出力(ファイル、イメージファイル化、DVD-Rへ書き込み)
 ・DVDを丸ごと 圧縮 出力(ファイル、イメージファイル化、DVD-Rへ書き込み)
 ・DVD1層分のファイル 出力(イメージファイル化、DVD-Rへ書き込み)
 ・DVD1層分のイメージファイル DVD-Rへ書き込み

リッピング機能は無いのでプロテクトがかかっているDVDは読込むことが出来ません。

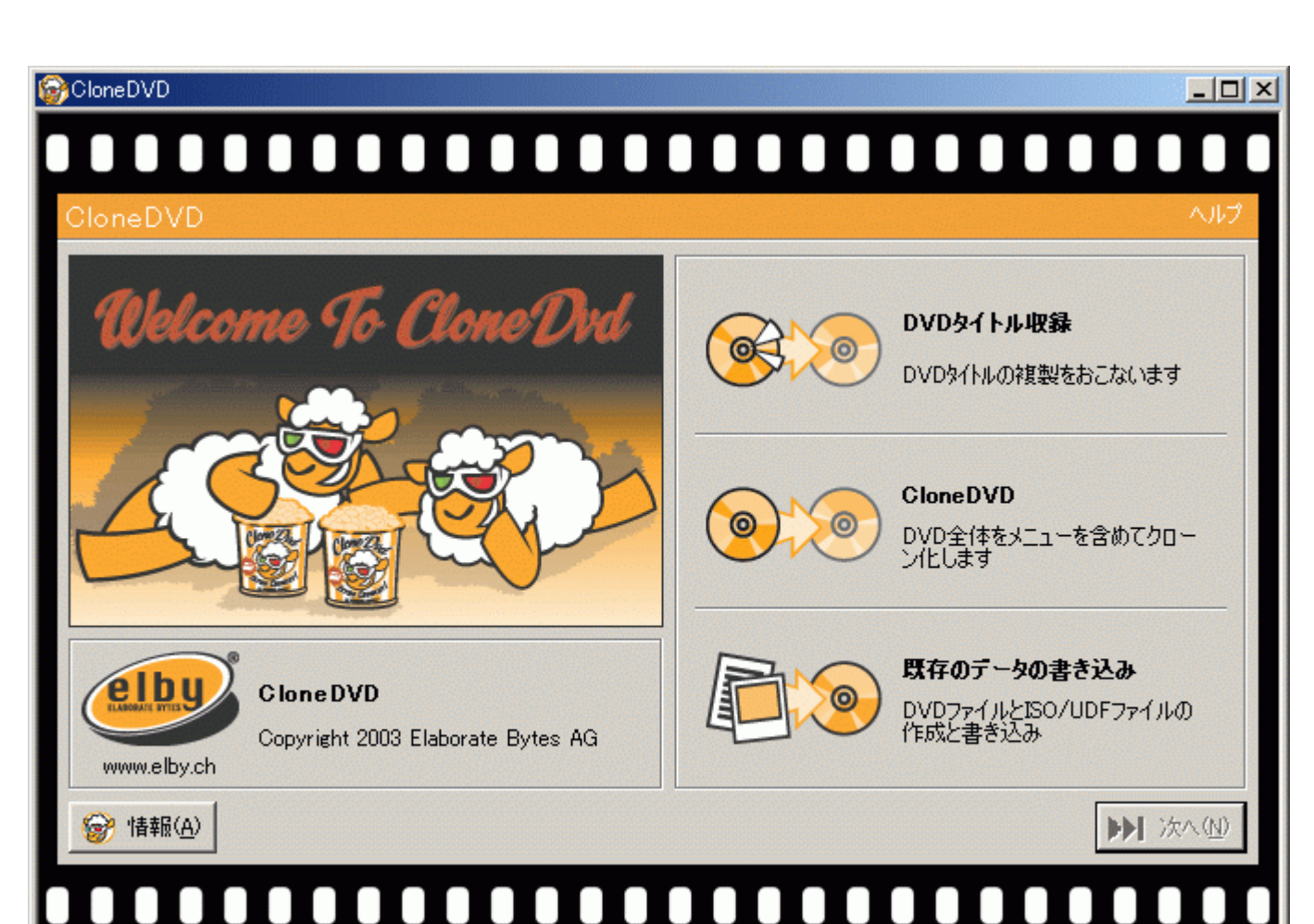

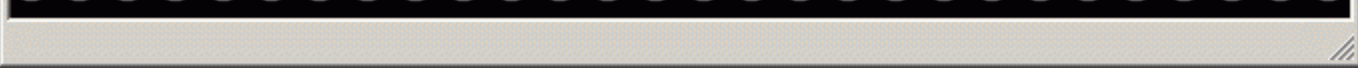

起動時のウィンドウです。

ここからは 1.「DVDタイトル収録」、「CloneDVD」(左記、2つには操作の違いはほとんどありません。) 2.「既存のデータの書き込み」 に分けて解説します。

1.「DVDタイトル収録」、「CloneDVD」

図1の「DVDタイトル収録」または「CloneDVD」を選択して次へ進んで下さい。

义2

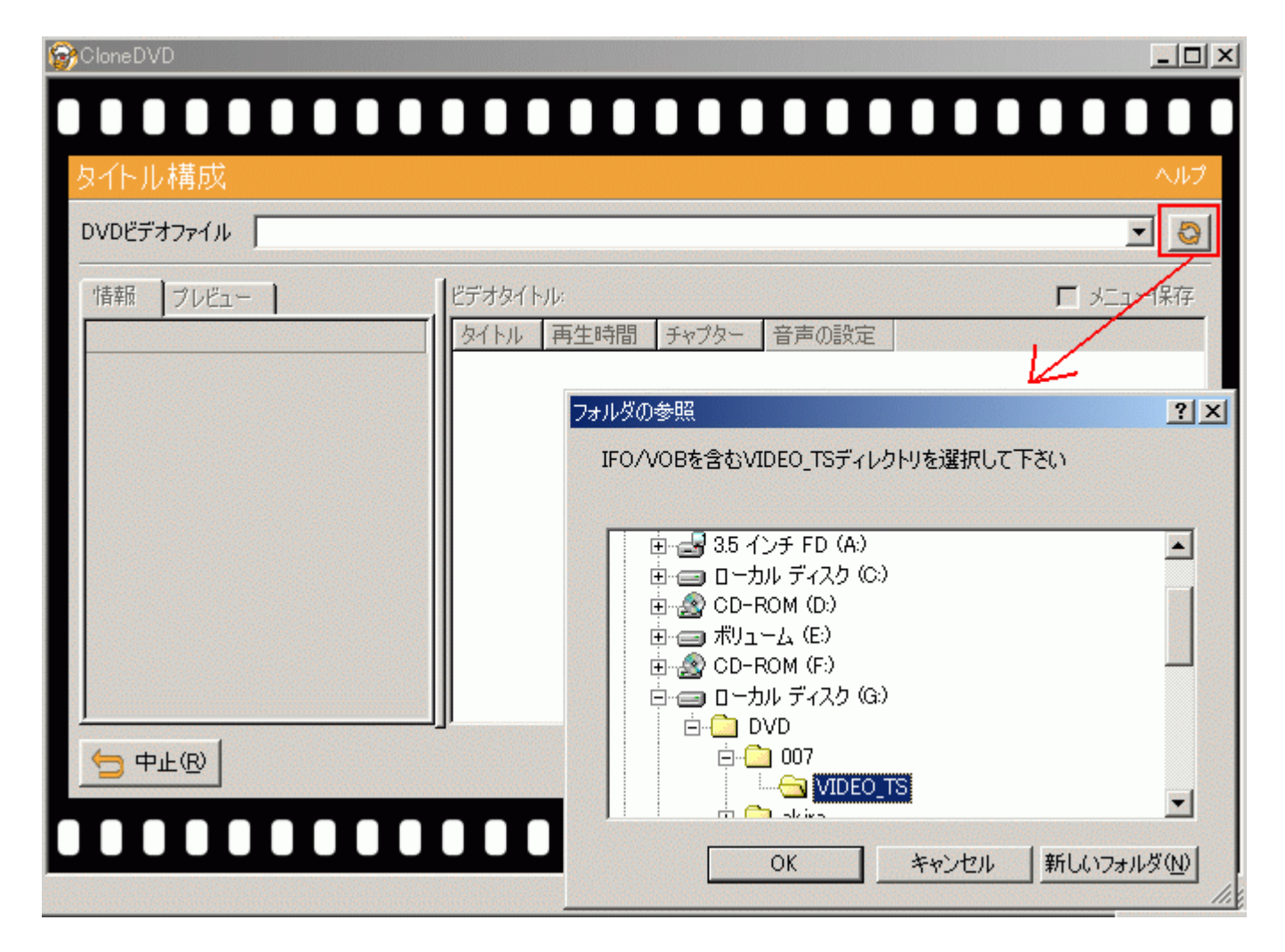

の部分でボタンをクリックしてDVDファイルが入っているフォルダを指定します。

| <u>록</u> 3                 |                                |                            |
|----------------------------|--------------------------------|----------------------------|
| SoloneDVD                  |                                | <u>_0×</u>                 |
|                            |                                |                            |
| タイトル構成                     |                                | ヘルプ                        |
| DVDビデオファイル G¥DVD¥007¥VIDEC | TS                             |                            |
| 情報 プレビュー                   | ビデオタイトル                        | □ メニュー保存                   |
| \$15H 1                    | タイトル 再生時間 チャブター 音声の設定          |                            |
| 🔞 ビデオフォーマット: MPEG2 NTS     | 🗹 01 🕨 2:12:19 36 AC3/6 EN, DT | S/6 EN, AC3/6 JA, AC3/1 EN |
| 再生時間: 2:12:19              | 02 4:32 2 AC3/2                |                            |
| チャプター: 36                  | L 03 4:04 2 AC3/2              |                            |
| 🛃 4 音声                     | □ 12 1:29 2 AC3/6              |                            |
| — 英語 Dolby AC-3/6          | □ II IB 2 AC3/2 EN             |                            |
| — 英語 DTS/6                 | □ 04 13 2 AC3/6                |                            |
| 日本語 Dolby AC-3/6           | □ 06 9 2 AC3/6                 |                            |
| ⊶ 英語 Dolby AC-3/1          | 07 9 2 AC3/6                   |                            |
| ◎ 5 字幕                     | □ 09 1 3 音声無し                  |                            |
|                            | □ 08 0 2 音声無し                  |                            |
| 一英語                        | □ 10 0 1 音声無し                  |                            |
|                            | ]                              |                            |
|                            |                                | ₩ 戻る(B) >>> 次へ(N)          |

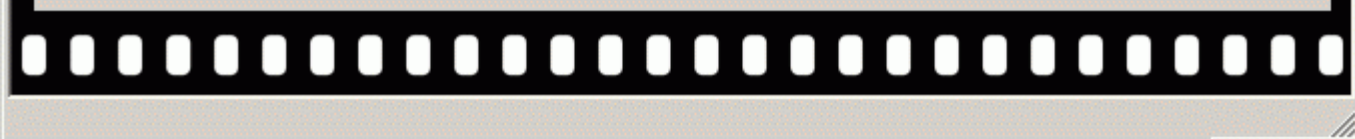

図2でフォルダを指定すると中のDVDファイルの情報が読込まれます。 ここで必要なタイトルにチェックを入れ、終わったら次へ進みます。 図1で「CloneDVD」を選んだ場合はデフォルトのままでいいと思います。

义4

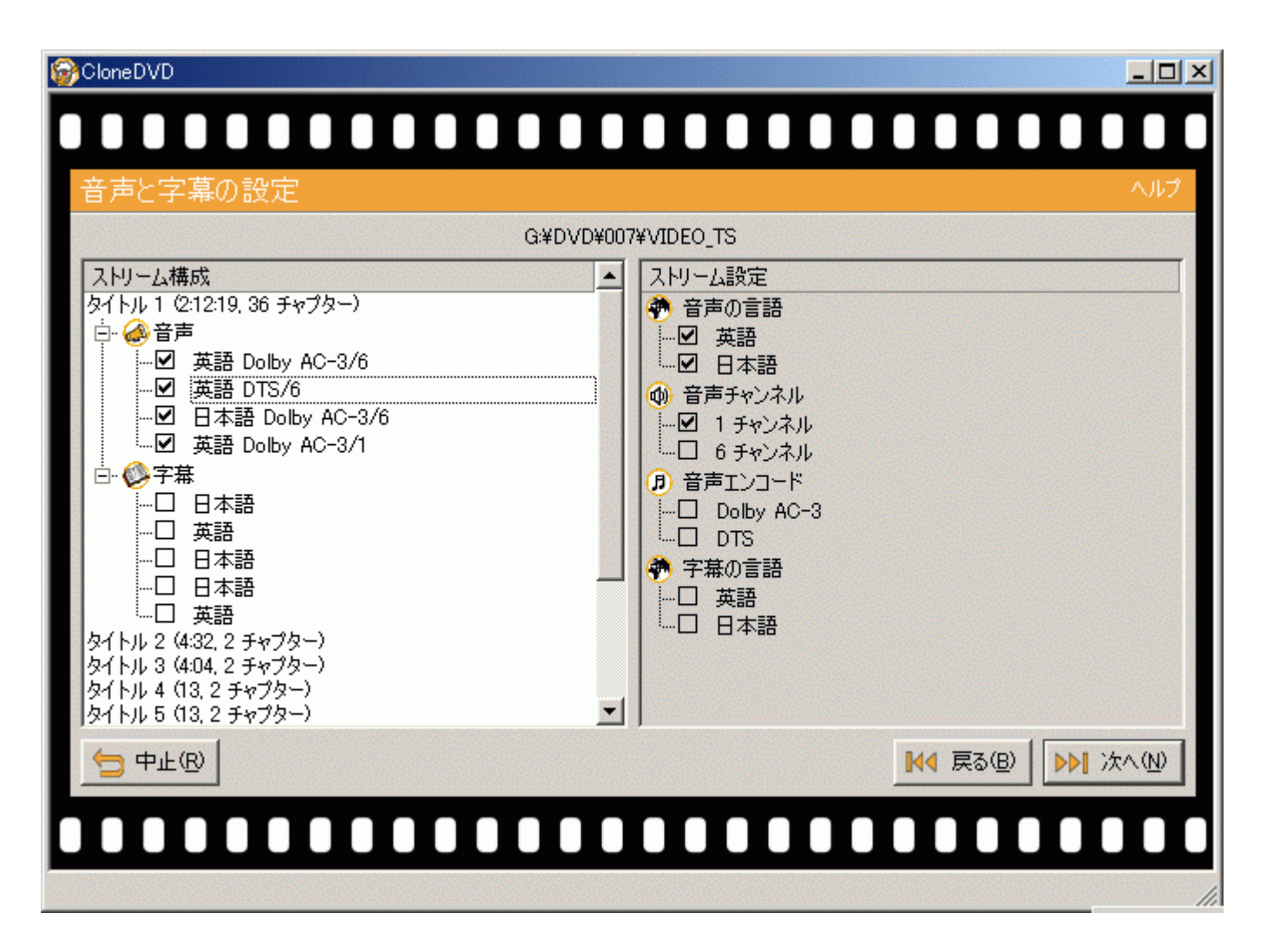

#### タイトル毎に音声、字幕の有無を指定します。 「ストリーム構成」と「ストリーム設定」がありますが どちらか一方で音声、字幕の設定を行えばOKです。

# ここから出力先の設定、出力処理です。 3通りありますので、どれか1つの項目を選んでお進み下さい。

- 1.1「DVDファイル」:IFO,VOBなどのDVDファイルを出力します。
- 1.2「ISO/UDFファイル」:イメージファイルを出力します。
- 1.3「DVDドライブ」:直接DVD Rに書き込みます。

# 1.1 DVDファイル

| 图 5                                                                                                    |                                                    |
|----------------------------------------------------------------------------------------------------|----------------------------------------------------|
| 🔂 Clone DVD                                                                                             |                                                    |
|                                                                                                    |                                                    |
| 出力方法の選択                                                                                                 | ヘルプ                                                |
| DVD構成<br>メニュー:保存<br>タイトル 1<br>白・ @ ビデオフォーマット: MPEG2 NTSC 16:9 720×576<br>□ 再生時間: 2:12:19<br>□ チャプター: 36 | 出力方法の選択<br>  DVDファイル ISO/UDFイメージ DVDドライブ           |
| □ 英語 Dolby AC-3/6<br>□ 英語 DTS/6<br>□ 日本語 Dolby AC-3/6<br>□英語 Dolby AC-3/6<br>□英語 Dolby AC-3/1           | 選択した構成のDVDを作成するためのIFO/VOBファイルを<br>保存する出力先を選択して下さい。 |

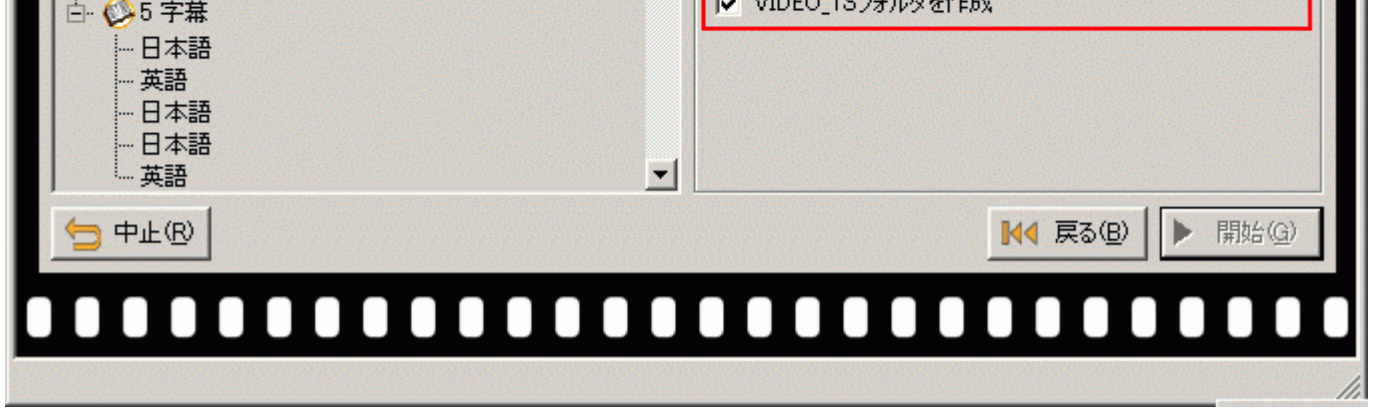

「DVDファイル」ボタンを押して出力方法をDVDファイルにします。 の部分でファイルの出力先を指定します。

「開始」ボタンを押して出力を開始します。

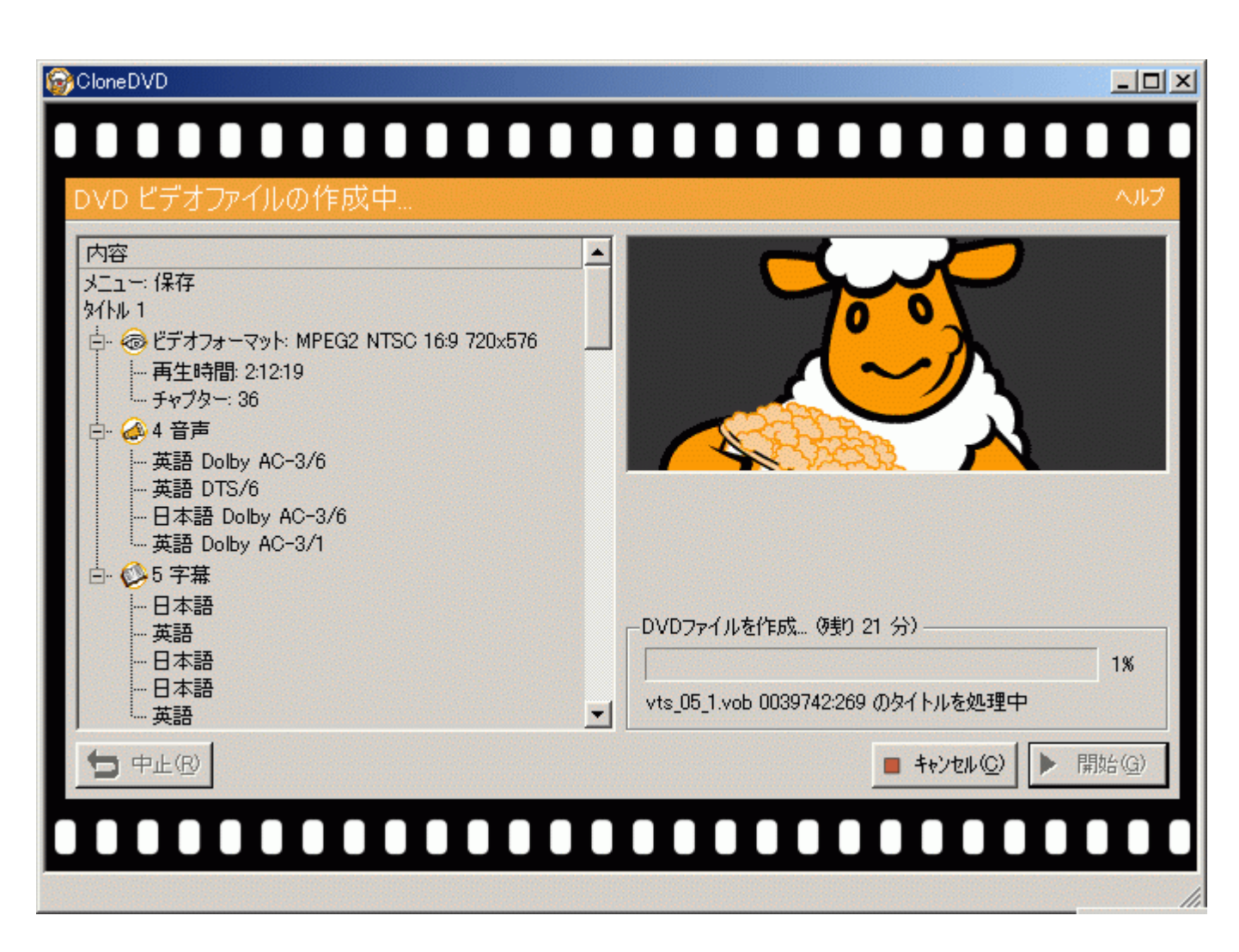

圧縮、出力中です。

完了メッセージが出たら出来上がりです。

1.2 ISO/UDFファイル

図7(図5の「出力方法の選択」の部分)

| ISO/UDFイメージ | ロVDドライブ                                         |
|-------------|-------------------------------------------------|
|             |                                                 |
| のファイル名を入力して | ください:                                           |
|             | - 0                                             |
| IDEO_DVD    | •                                               |
|             |                                                 |
|             |                                                 |
| 寺フォルダ       |                                                 |
| םו          | - 0                                             |
| ·F          | (1) (1) (1) (1) (1) (1) (1) (1) (1) (1)         |
|             | ISO/UDFイメージ<br>のファイル名を入力して<br>IDEO_DVD<br>寺フォルダ |

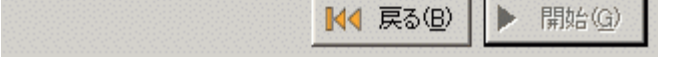

### 「ISO/UDFファイル」ボタンを押して出力方法をISO/UDFファイルにします。 の部分でファイルの出力先、ファイル名、ボリュームラベルを設定します。

「開始」ボタンを押して出力を開始します。

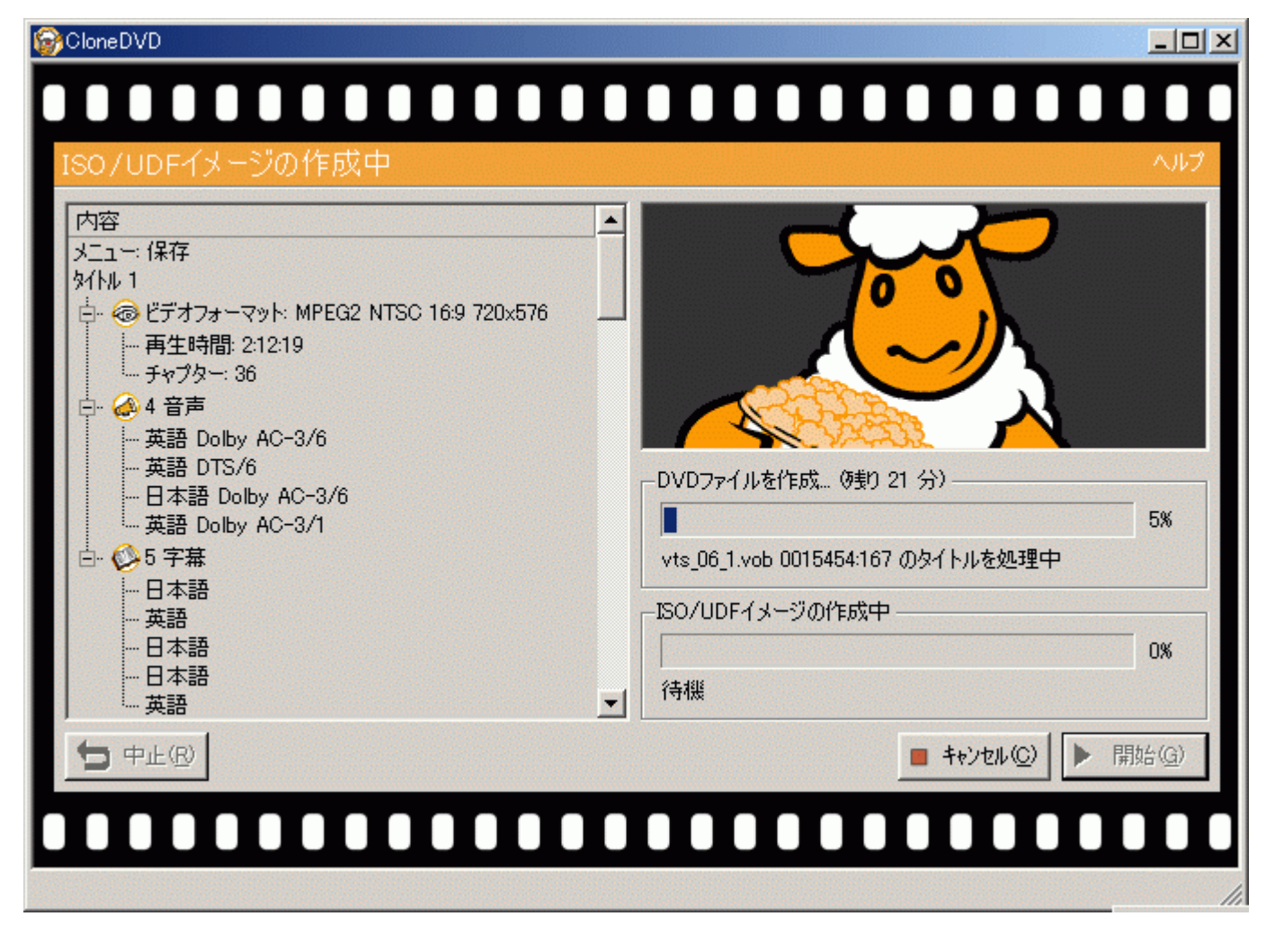

圧縮、出力中です。

完了メッセージが出たら出来上がりです。

1.3 DVDドライブ

図9(図5の「出力方法の選択」の部分)

| -出力方法の選択 -           |                   |             |
|----------------------|-------------------|-------------|
| DVDファイル              | ISO/UDFイメージ       | DVDドライブ     |
| ドライブ 名前<br>F: _NEC [ | OVD+RW ND-1100A   | (rev. 1.76) |
|                      | IDEO_DVD          | T           |
| オプション<br>ビデオファイル用一®  | <b>寺フォル</b> ダ     |             |
| E:/CloneDVDTen       | np                | - 0         |
| ▶ 書き込み完了行            | <b>後一時ファイルを削除</b> |             |
|                      | ₩4 戻る             | (B) Bh(G)   |

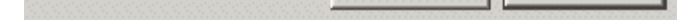

「DVDドライブ」ボタンを押して出力方法をDVDドライブにします。 の部分で出力先のDVDドライブ、ボリュームラベル名を設定します。

この時点でブランクメディアをドライブにセットしておきます。 「開始」ボタンを押して出力を開始します。

| CloneDVD DVDメディアに書き込み中                                                                                   | × □ ـ ـ<br>۲ اـ ـ ـ ـ ـ ـ ـ ـ ـ ـ ـ ـ ـ ـ ـ ـ ـ ـ ـ   |
|----------------------------------------------------------------------------------------------------|-------------------------------------------------------|
| メニュー: 保存<br>タイトル 1                                                                                       | C<br>DVDファイルを作成<br>vts_05_1.vob 0003745:140 のタイトルを処理中 |
| <ul> <li>□ 日本語</li> <li>□ 英語</li> <li>□ 日本語</li> <li>□ 日本語</li> <li>□ □ 日本語</li> <li>□ □ □ 本語</li> </ul> | 書込中<br>0%<br>                                         |
|                                                                                                    | ■ キャンセル(C) ▶ 開始(G)                                    |

圧縮後、書き込みが行われます。

完了メッセージが出たら出来上がりです。

2.「既存のデータの書き込み」

図1の「既存のデータの書き込み」を選択して次へ進んで下さい。

入力元が「DVDムービーファイル」、「ISO/UDFイメージ」の2通りから選択できます。

- 以下、2通りに分けて解説します。
- 2.1「DVDムービーファイル」: DVD一層分のファイルをイメージ化したり、DVD - Rに書き込みます。
- 2.2「ISO/UDFイメージ」: イメージファイルをDVD - Rへ書き込みます。

| 図11                                |           |             |         |
|------------------------------------|-----------|-------------|---------|
| iiii CloneDVD                      |           |             |         |
|                                    |           |             |         |
| ソースと出力方法                           |           |             | ヘルプ     |
| 「ソースの選択                            | 出力方法の選択 - |             |         |
| ● DVDムービーファイル                      | DVDファイル   | ISO/UDFイメージ | DVDドライブ |
| 使用するIFO/VOBファイルを選択してください:          |           |             |         |
| E:¥Files¥DVD¥comp¥007¥VIDEO_TS 👤 🔕 |           |             |         |
|                                    |           |             |         |
|                                    |           |             |         |

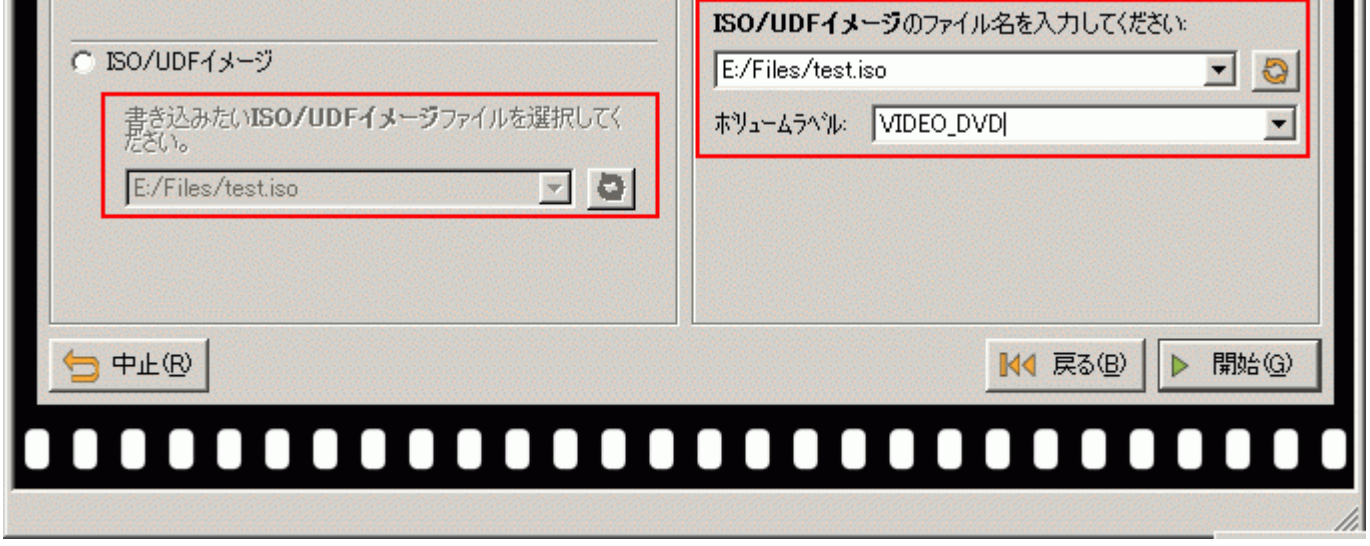

2.1 「DVDムービーファイル」

入力元

「DVDムービーファイル」を選択した場合はの部分でDVDファイルのあるフォルダを選択します。

### 出力先

出力方法は「ISO/UDFイメージ」、「DVDドライブ」の2つから選択できます。 「ISO/UDFイメージ」: の部分で出力先フォルダとファイル名、ボリュームラベルを設定します。 「DVDドライブ」:使用するDVDドライブの選択とボリュームラベルの設定を行います。 ここでブランクメディアをドライブにセットしておきます。

入力元と出力先が設定できたら「開始」ボタンで出力を始めます。

出力先を

「ISO/UDFイメージ」にした場合は図13へ 「DVDドライブ」にした場合は図14へ 進んで下さい。

- 2.2 「ISO/UDFイメージ」
- 入力元

「ISO/UDFイメージ」を選択した場合はの部分でイメージファイルを指定します。

出力先

図12(図11の「出力方法の選択」の部分)

| 出力方法の選択―           |                           |
|--------------------|---------------------------|
| DVDファイル            | ISO/UDFイメージ DVDドライブ       |
|                    |                           |
|                    |                           |
|                    |                           |
| DVDドライブ:           | 速度指定「最大」」▼                |
|                    |                           |
| ドライフ 名前<br>5 NFO D | (D) DW ND 1100A ( 1.76)   |
| F: INEC D          | 70+RW ND-1100A Vev. 1.767 |
|                    |                           |
| 1                  |                           |
|                    |                           |
|                    |                           |
|                    |                           |
|                    |                           |
|                    |                           |

「DVDドライブ」:上図 の部分でDVDドライブの選択を行います。 ここでブランクメディアをドライブにセットしておきます。

入力元と出力先が設定できたら「開始」ボタンで出力を始めます。 図15へ進んで下さい。

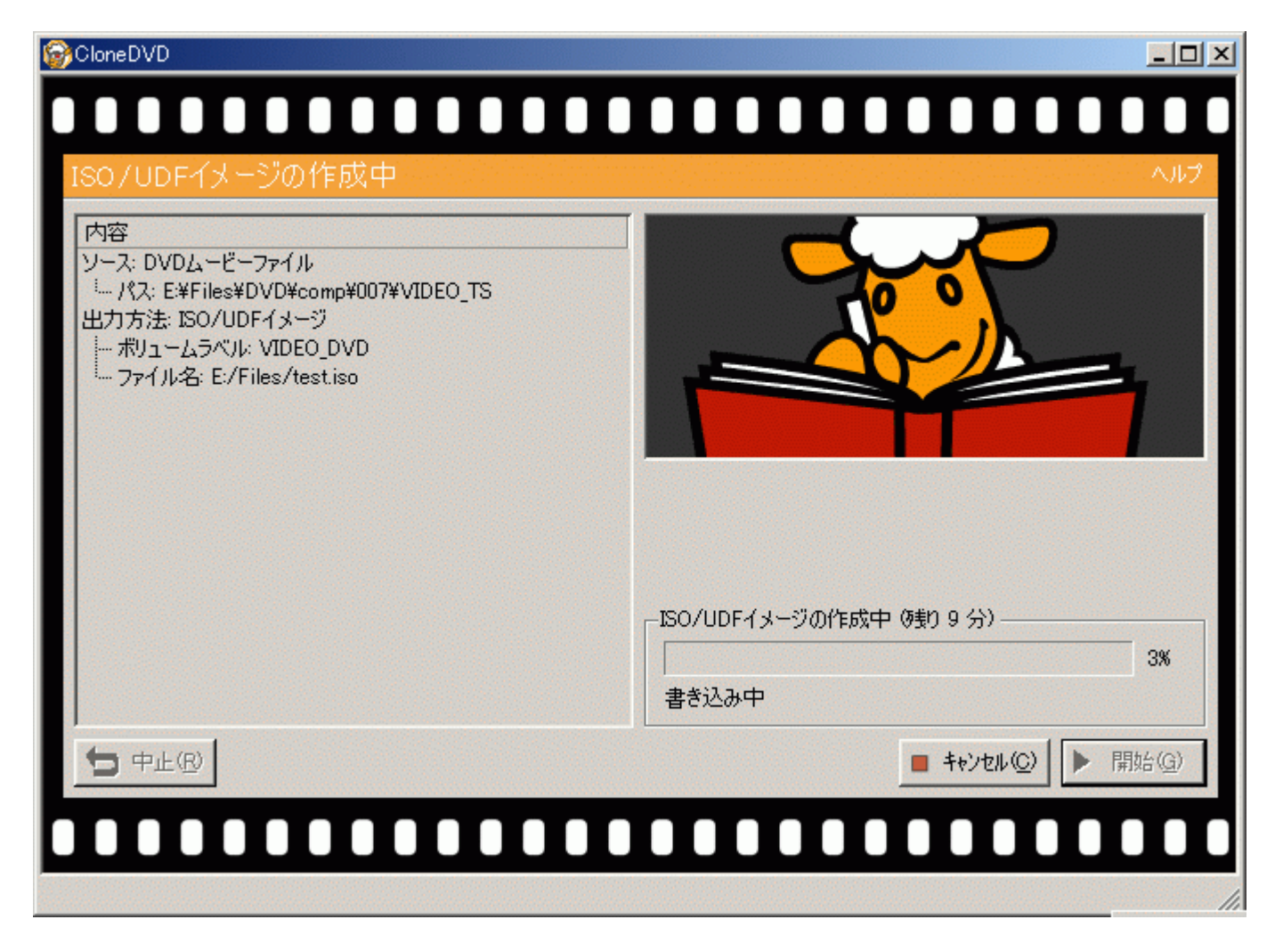

イメージファイル作成中です。 完了メッセージが出たら出来上がりです。

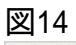

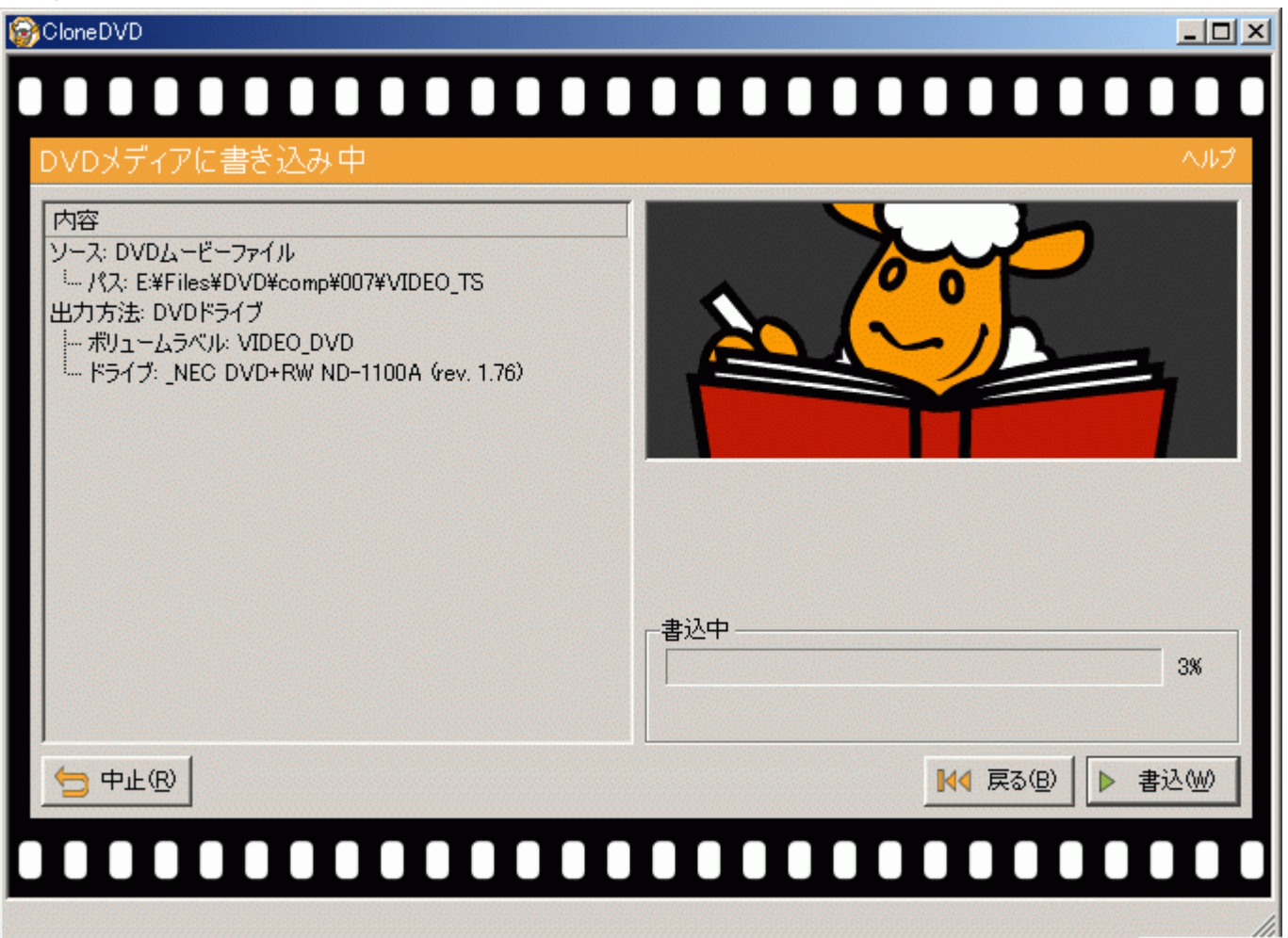

DVD-Rへ書き込み中です。

完了メッセージが出たら出来上がりです。

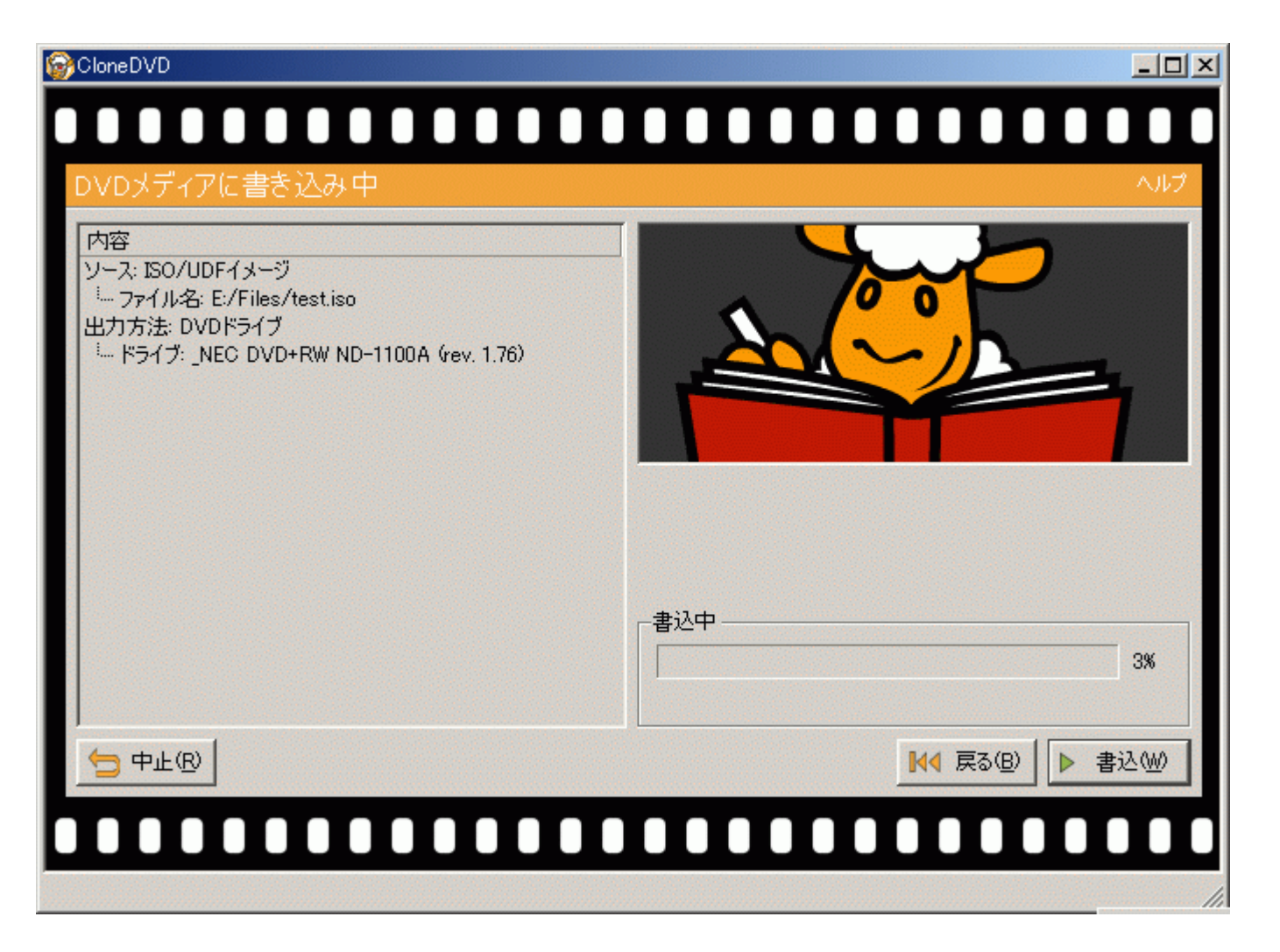

DVD - Rへ書き込み中です。 完了メッセージが出たら出来上がりです。

<u>フローチャートへもどる</u>

Copyright 2003 Takuwan